| https://www.hitachi-ia.co.jp/course/intro/el/csod/index.html                                   |                                                                                                    | - <b>≙</b> d | 検索                              | ▶ ☆ 徐 |
|------------------------------------------------------------------------------------------------|----------------------------------------------------------------------------------------------------|--------------|---------------------------------|-------|
| 日立講習会 eラーニング ×                                                                                 |                                                                                                    |              |                                 |       |
| ァイル(E) 編集(E) 表示(⊻) お気に入り(A) ツール(I) ヘルプ(H)                                                      |                                                                                                    |              | _                               |       |
| HITACHI<br>Inspire the Next                                                                    | ,○ 検索                                                                                                    | 🛞 Japan      | 日立グループの 日立グループの<br>製品・サービス 企業情報 | ^     |
| ◎株式会社 日立インフォメーションアカデミー                                                                         |                                                                                                    |              | サイトマップ お問い合わせ                   |       |
| 公開コース コース検索/お申し込み 日立講習会をご活用いただくために                                                             | ご利用ガイド                                                                                                    | お知らせ (       | 2&A/サポート                        |       |
| サイトトップ > 日立講習会をご活用いただくために > 日立講習会 eラーニング                                                       |                                                                                                    |              |                                 |       |
|                                                                                                |                                                                                                    |              | 受講レベル確認サービス                     |       |
| 日立講習会 eラーニング                                                                                   | 日立講習会 eラーニング                                                                                                    | スキル標準と研修体系   |                                 |       |
|                                                                                                |                                                                                                    |              | 講座別コースフロー                       |       |
| ロウ荘如本。ニューンガロンセンマンセゼキャッドレスプギットナ                                                                 |                                                                                                    |              | 各種資格制度のご紹介                      |       |
| ロン調査会をフーニングにの中込みいただきのりかとうこさいます。<br>こちらのページでは、eラーニングシステムログインページのご案内、eラーニング                      | 日立講習会 eラーニングにお申込みいただきめりかどうごさいます。<br>こちらのページでは、eラーニングシステムログインページのご案内、eラーニングサイト利用ガイドなど<br>日立講習会 eラーニングご利用にあたって必要な情報をまとめています。 |              | eラーニングコースのご紹介                   |       |
| 日立講習会 eラーニングご利用にあたって必要な情報をまとめています。                                                             |                                                                                                    |              | ▶ 日立講習会 eラーニング                  |       |
| 日立講習会 eラーニングに関するお知らせ⊙                                                                          |                                                                                                    |              | マシン演習環境サービス                     |       |
| eラーニングロクイン ◎<br>eラーニングサイト 利用ガイド ◎                                                              |                                                                                                    |              | 日立講習会コース活用例                     |       |
| eラーニングコース学習利用環境 🛇                                                                              |                                                                                                    |              | 話題のコース                          |       |
| <eラーニングサービス〉お問い合わせ先⊙< td=""><td></td><td></td><td>人気ランキング</td><td></td></eラーニングサービス〉お問い合わせ先⊙<> |                                                                                                    |              | 人気ランキング                         |       |
| eラーニングに関するお知らせ                                                                                 |                                                                                                    |              | お薦めコースのご案内                      |       |
|                                                                                                |                                                                                                    |              | 講師のご紹介                          |       |
|                                                                                                |                                                                                                    | ~            |                                 |       |

まずは、日立アカデミーの Webサイト、eラーニングペー ジにアクセスしましょう。

このお知らせページには、操作 方法、動作確認環境の情報やメ ンテナンス情報など、ご利用に 関するさまざまな内容が掲載さ れています。

こちらのページにある「<u>ログイ</u> <u>ンページへ(受講者様/お申込責</u> <u>任者様)</u>」をクリックするとロ グイン画面が表示されます。

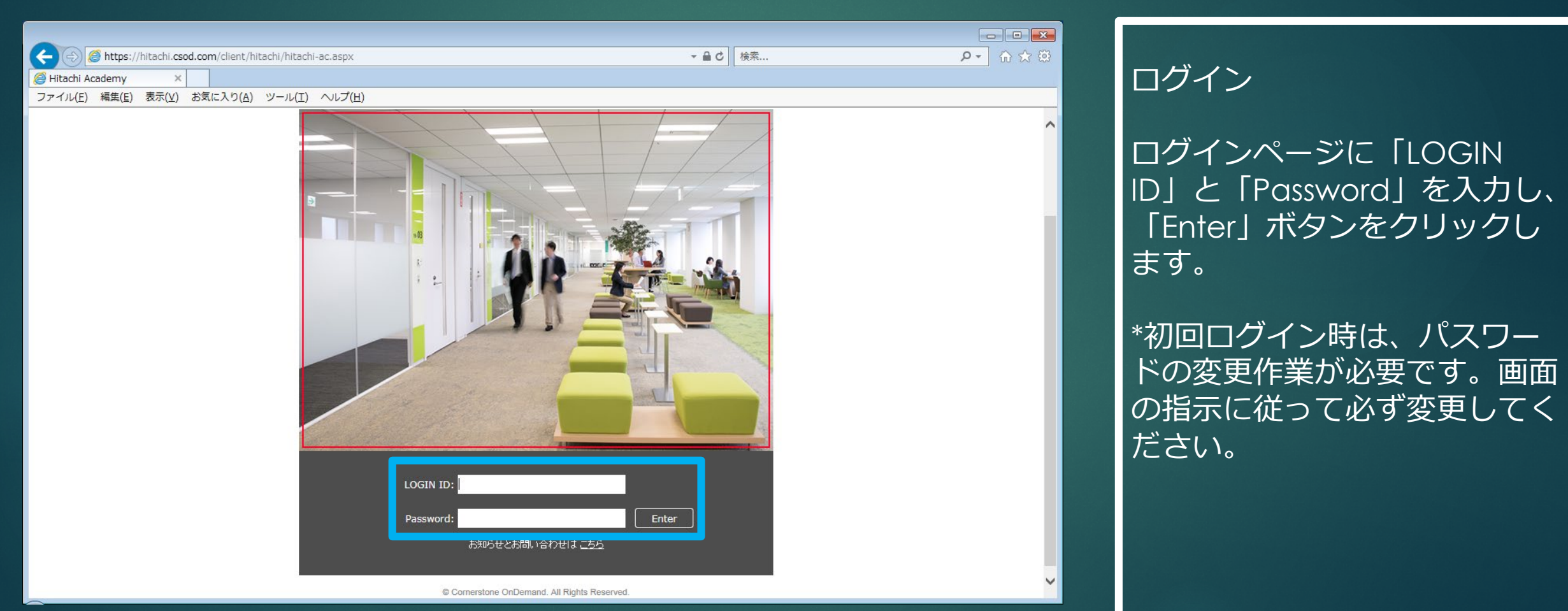

3/10

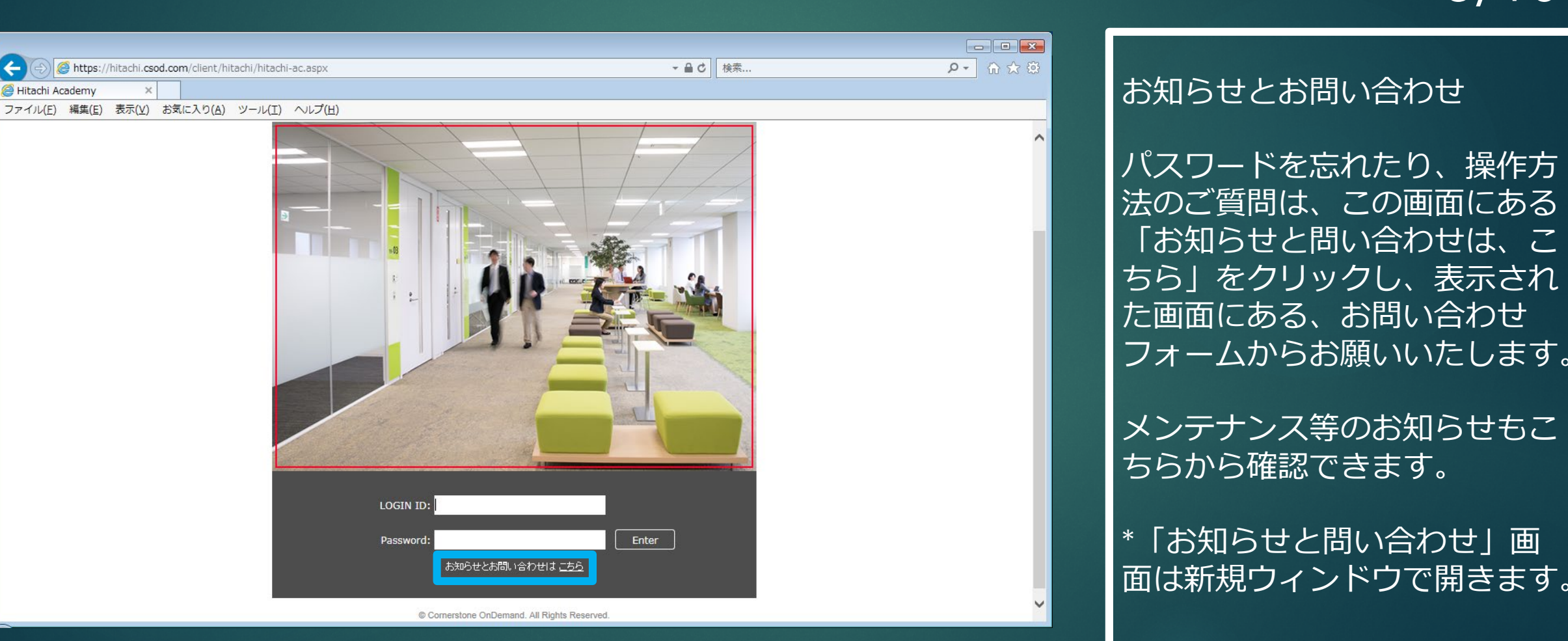

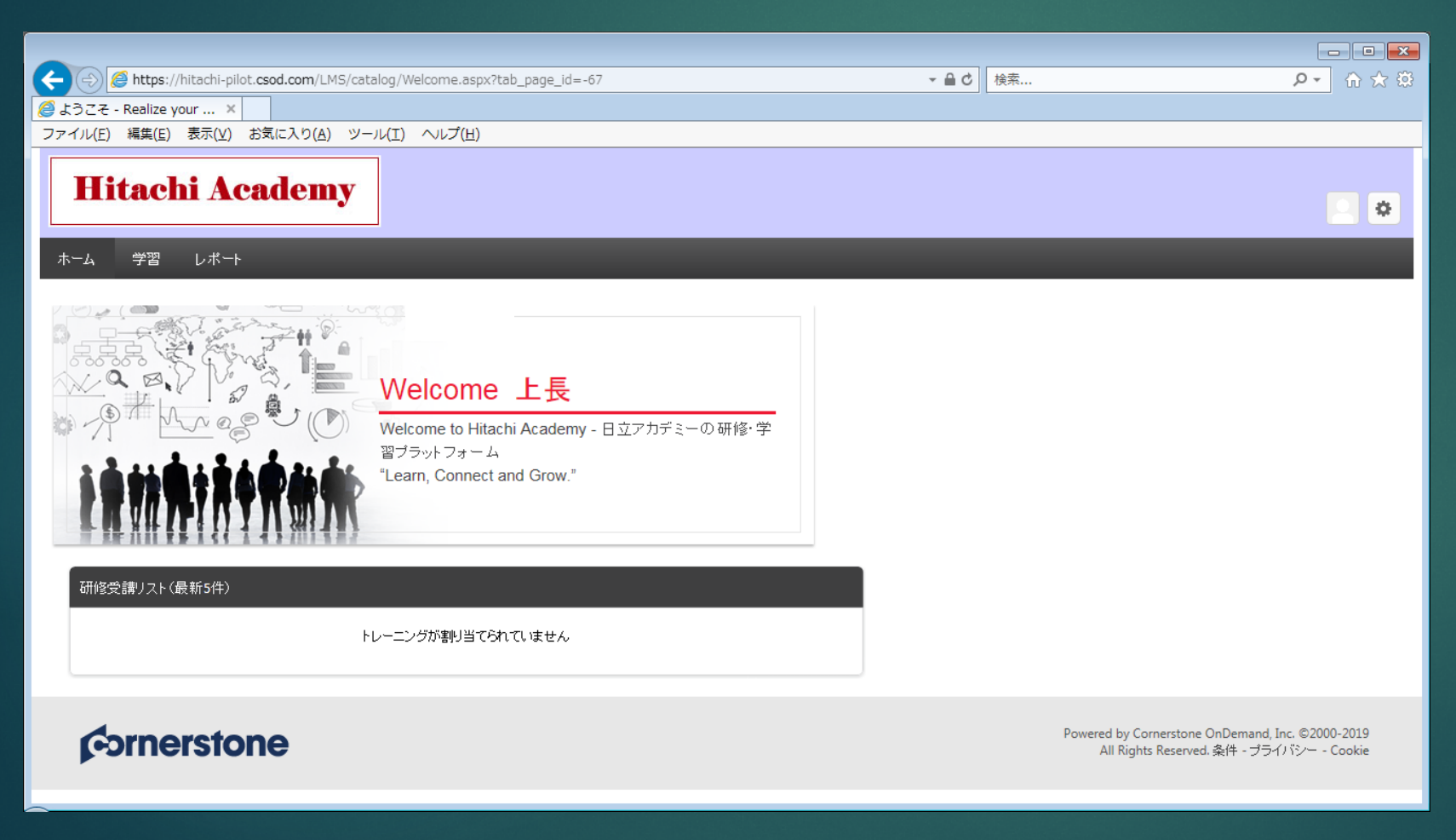

\*この画面は開発中のもので、実際の画面と一部異なる場合があります。予めご了承ください。

管理者様はこの画面から受講者 様の進捗状況を確認できます。

管理者様のホーム画面

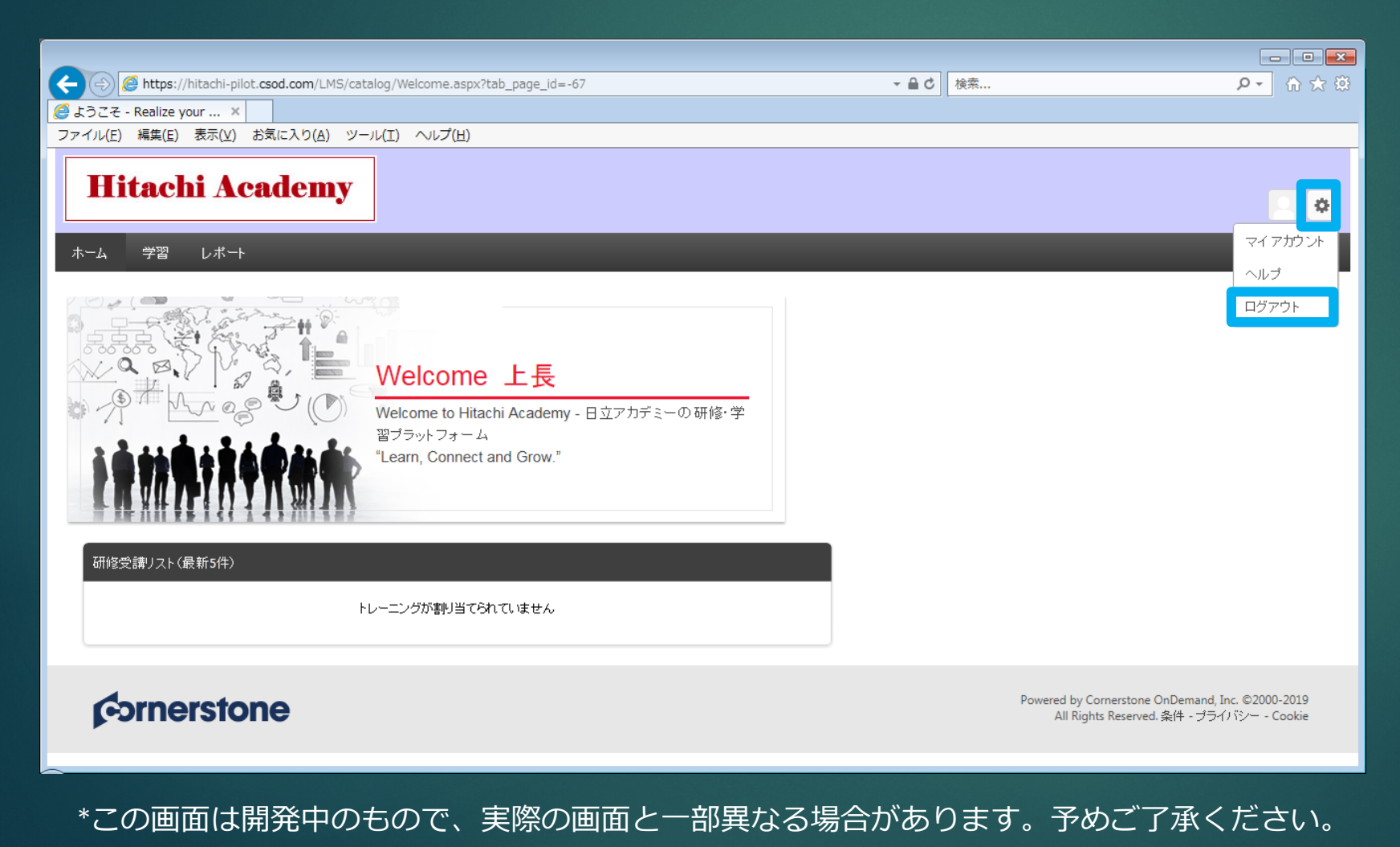

ログアウトするには、右上の 「歯車」ボタンをポイントし、 「ログアウト」をクリックして ください。

ログアウト

#### 6/10

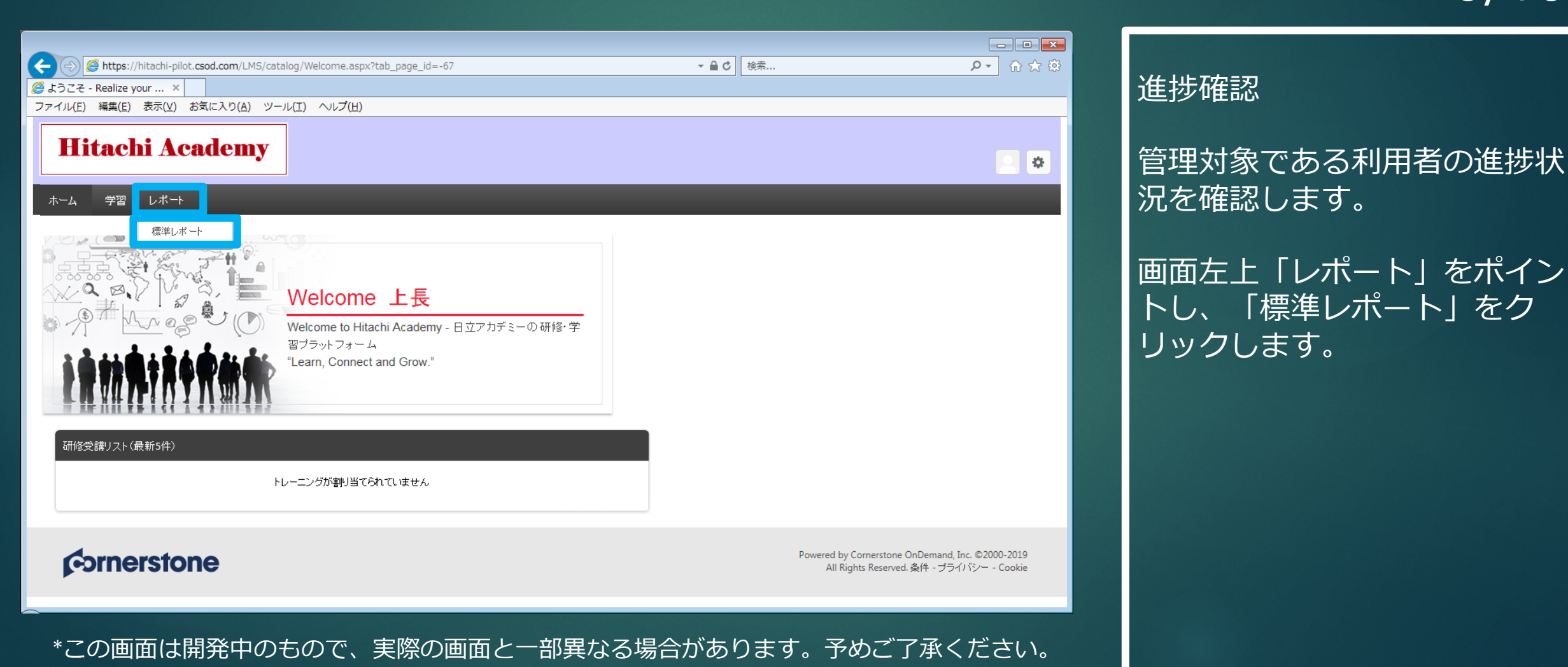

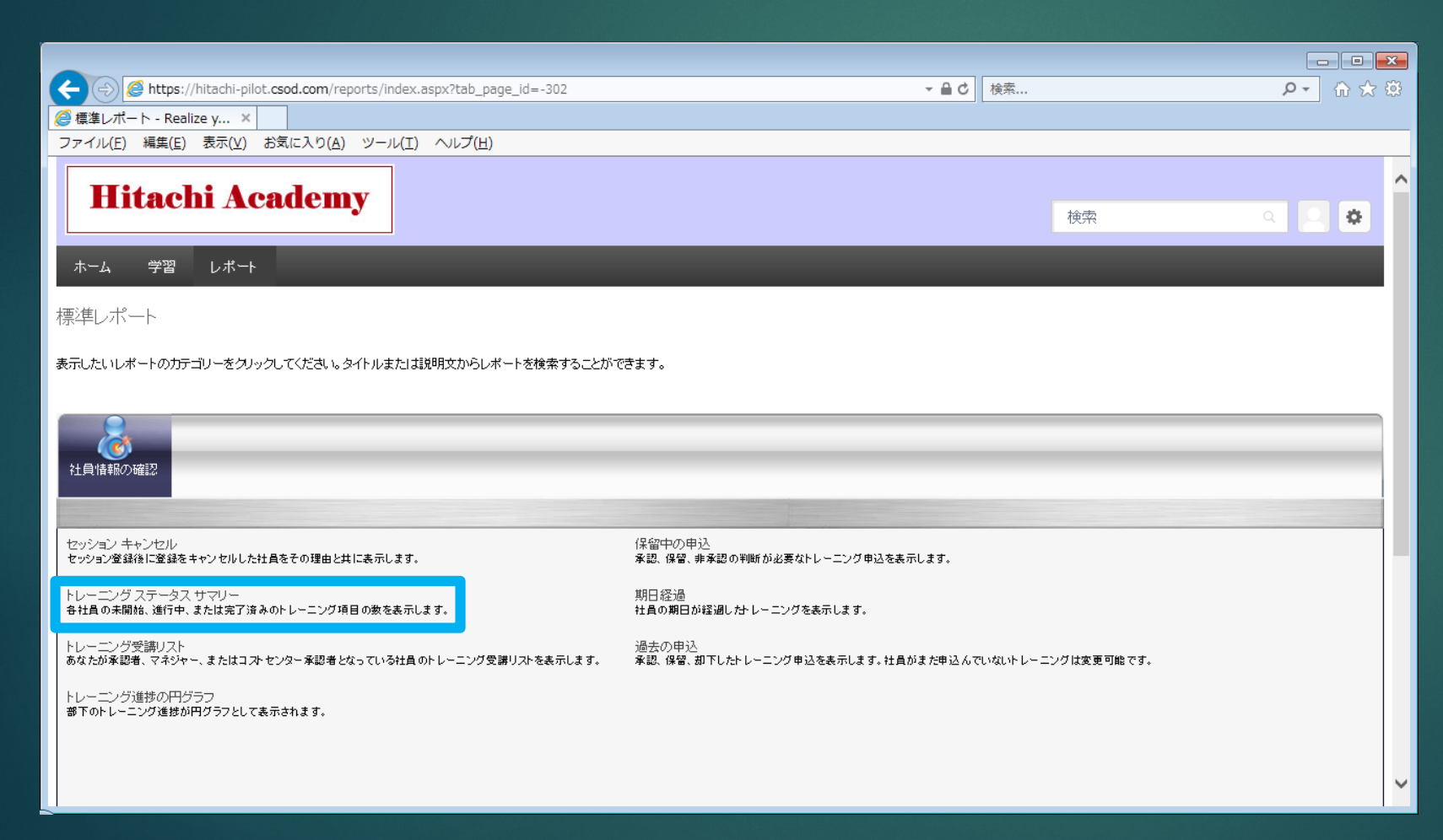

標準レポート画面

対象者全体の進捗状況を確認す るために「トレーニングステー タスサマリー」をクリックしま す。

| 🗲 😔 🙋 https://hitachi-pilot.csc         | d.com/reports/trackemployee/EmployeeTrainingStatus.aspx - 🔒 C 検索                       |                                                                     | ▶ ☆ ☆ 戀                               |
|-----------------------------------------|----------------------------------------------------------------------------------------|---------------------------------------------------------------------|---------------------------------------|
| 🤗 従業員の研修進捗状況ス ×                         |                                                                                        |                                                                     |                                       |
| ファイル(E) 編集(E) 表示(⊻) お気                  | に入り( <u>A</u> ) ツール(I) ヘルプ(H)                                                          |                                                                     |                                       |
| Hitachi Aca                             | demy                                                                                   | 検索                                                                  | ۹ . ۵                                 |
| ホーム 学習 レポート<br>標準レポート >                 |                                                                                        |                                                                     |                                       |
| トレーニング ステータス サマ                         |                                                                                        |                                                                     |                                       |
| あなたの部下のトレーニング進渉情報について表示し<br>日付フィルター     | ます。下記の日付フィルターは、トレーニングがリクエフトされた日もしくは割り当てられた日に基づきます。                                     |                                                                     |                                       |
| 日付検索条件: 選折                              | · · · · · · · · · · · · · · · · · · ·                                                  |                                                                     |                                       |
| 詳細フィルター                                 |                                                                                        |                                                                     |                                       |
| トレーニング タイプ :                            | ◎ オンライン セッション ◎ クイック コース ◎ イベント ◎ カリキュラム ◎ ライブラリ ◎ セッション ◎ 外部・レーニング ◎ テスト ◎ 学習数件 ◎ ビデオ |                                                                     |                                       |
| +====================================== |                                                                                        |                                                                     |                                       |
| 1797;                                   | 型 アーカイブ済みのトレーニングを除す  □ 非直屈部下を含める                                                       |                                                                     |                                       |
| 表示:                                     | ● すべてのトレーニング ○割1/当てられた レーニング                                                           |                                                                     |                                       |
| 削除されたトレーニンクを含める:                        | □ ユーザーのトレーニング受講リストから削除されたトレーニングを含める                                                    |                                                                     |                                       |
|                                         | 9                                                                                      | Powered by Cornerstone OnDemand, J<br>All Rights Reserved. 条件 - ブラィ | inc. ©2000-2019<br>() ເຈັ່າ— - Cookie |
|                                         |                                                                                        |                                                                     |                                       |

検索条件を入力することで対象 者を絞ることができます。 トレーニングタイプ欄の「オン ラインセッション」は必ず チェックし、「検索」をクリッ クします。

トレーニングステータスサマ

リー画面

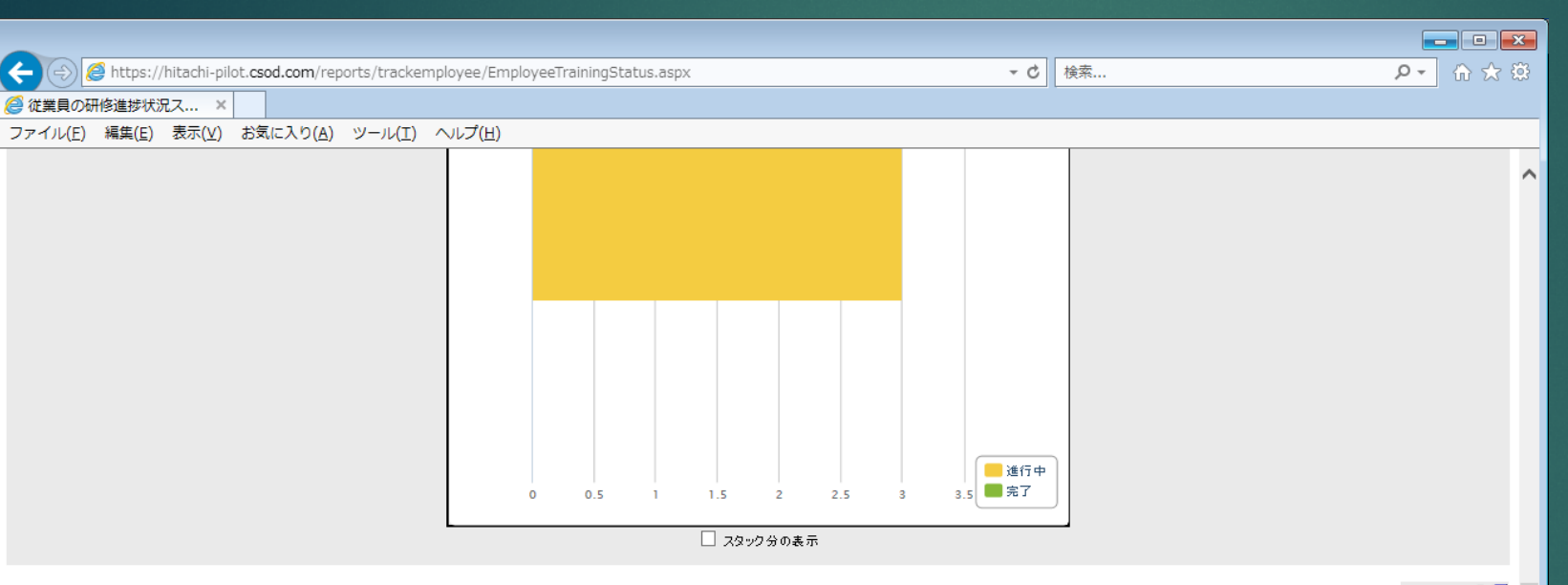

|           |                 |             |                                                           |                                | 詳細を表示              | - 3 💷    |
|-----------|-----------------|-------------|-----------------------------------------------------------|--------------------------------|--------------------|----------|
| 邊 印刷      | 💥 Excel にエクスポート |             |                                                           |                                | 《前へ <b>1-4 / 4</b> | ▼次へ≫     |
| 検索結果      |                 |             |                                                           |                                |                    |          |
| 그는 ザー ID  | ) ユーザー          | 9-17        | <u>ያ</u> ብሥ                                               | トレーニング プロバイダ                   | ステータス              | 詳細       |
| HIACzzzzz | 02 日立太郎         | オンライン セッション | (eL)アルゴリズムの基礎-フローチャート編ー_19K                               | IA_Hitachi Information Academy | 進行中                | ۵.       |
| HIACzzzzz | 02 _/日立太郎       | オンライン セッション | (eL)【マン)演習付き】uCosminexus Application Server 入門 - 構築基礎19Ka | IA_Hitachi Information Academy | 進行中                | <b>3</b> |
| HIACzzzzz | 02 _/日立太郎       | オンライン セッション | (eL)【ナビ機能付き】データウェアハウスにおけるデータモデリング解説_19K                   | IA_Hitachi Information Academy | 進行中                | 3        |
| HIACzzzzz | 02 _ 日立太郎       | オンライン セッション | <演習環境>SQL操作入門 19K 0001                                    | IA_Hitachi Information Academy | 完了                 | <b>B</b> |
|           |                 |             |                                                           |                                |                    |          |

Powered by Cornerstone OnDemand, Inc. ©2000-2019 All Rights Reserved. 条件 - プライバシー - Cookie

#### **c**ornerstone

\*この画面は開発中のもので、実際の画面と一部異なる場合があります。予めご了承ください。

対象受講者毎の受講サマリーが 表示されます。 ステータス 進行中…学習コースの進捗率が100%未

トレーニングステータスサマ

リー画面

満もしくは、修了テストで100%を取得 していない状況

完了…学習コースの進捗率が100%もし くは、修了テストで100%を取得してい る状況

#### 一覧はExcel形式でエクスポー トできます。

|                                                                                                    |                                    | x |
|----------------------------------------------------------------------------------------------------|------------------------------------|---|
| 🗲 🕘 🏉 https://hitachi-pilot.csod.com/LMS/UserTranscript/OnlineClassView.aspx?qs=%5e%5e%5etFBqqiEgkMKJb83eU9I8dc2zQbcWU 👻 🔒 🕏 | 検索 ♀                               | ÷ |
|                                                                                                    |                                    |   |
| ファイル(E) 編集(E) 表示(V) お気に入り(A) ツール(I) $\land \nu J'$ (H)                                                                       |                                    |   |
| (eL)アルゴリズムの基礎-フローチャート編 <b>19K</b>                                                                                            |                                    | ^ |
| ▶ 「トレーニングの詳細」を編集 するにはこちらをクリック                                                                                                | ✔ 免除のマーク付け 📃 アーカイブ済みトレーニング受講リストに終動 | , |
| トレーニングの詳細                                                                                                    |                                    | 1 |
| トレーニング タイプ・ <b>オンライン セッション</b>                                                                                               |                                    |   |
| プロバイダ:IA_Hitachi Information Academy<br>バージョン:1.0                                                                            |                                    |   |
| トレーニング時間数:0時間 0分                                                                                                    |                                    |   |
| 説明:(eLンアルゴリズムの <b>荃礎─フ</b> ロ〜チャ〜ト編─_19KCBE006                                                                                |                                    |   |
|                                                                                                    |                                    |   |
|                                                                                                    |                                    |   |
|                                                                                                    |                                    |   |
| Gioballo: AOEUOXX000_0001<br>デリバリー 20-7 (J) (Delivery Style): オンラインスPuol.                                                    |                                    |   |
| 主な力テゴリー(Primary Subject): Technologies_技術                                                                                    |                                    |   |
|                                                                                                    |                                    |   |
| トレーニングの進捗                                                                                                    |                                    |   |
| 進排状況: <b>1000</b> 27% (39/142 単位完了)                                                                                          |                                    |   |
| 前回のアクセス: 2019/03/20<br>ま一回形でのかい                                                                                              |                                    |   |
|                                                                                                    |                                    |   |
|                                                                                                    |                                    |   |
| モジュール・意味 同 以下の モジュールの詳細を表示(al ) アルゴリブムの 慈 破 - フローチャート 編 - 10 K                                                               |                                    |   |
|                                                                                                    |                                    |   |
|                                                                                                    |                                    |   |
|                                                                                                    |                                    |   |
|                                                                                                    |                                    | Ŧ |

トレーニングステータスサマ リー画面 一覧から「詳細」をクリックす ると、詳細な進捗状況を確認で きます。